## 施設予約システムの利用方法

学内LANに接続したPCから学習室を予約することができます。

- ① 全学認証アカウントを入力し
   「ログイン」をクリック
- ②「空き施設検索」をクリック
- ③ 姫路工学キャンパスを選択、 予約する日付・時間帯を入力し 「空き施設検索」をクリック
- ④ 予約する学習室をクリック

⑤ 必要事項を入力し「予約申請する」 をクリック

予約申請後、予約申請受付メールが 送信されます。

次に予約申請承認完了通知メールを 受信したら予約完了です。

| ■ ログイン  |
|---------|
| ユーザー名*: |
|         |
|         |

| ■ 施設予約トップ                                                                                                   |                                |
|----------------------------------------------------------------------------------------------------|--------------------------------|
| 空き施設検索           予約情報照会(当日)           予約情報照会(週間)           予約情報照会(月間)           予約情報照会(月間)           予約申請一覧 | <b>私の予約状況</b><br>本日以降の予約はありません |
|                                                                                                    |                                |

| 空き施設  | 検索            |      |                                                             |
|-------|---------------|------|-------------------------------------------------------------|
| キャンパス | : 姫路工学キャンパス 🗸 | 施設区分 | ビ レファレンス     が脱工学学習室     近路工学学習室     近接に違ん間学習室     増学:第2学習室 |
| 日付    | : 2024/03/04  | 時間帯  | : 11 • 時 00 • 分 ~ 12 • 時 00 • 分                             |
|       |               |      |                                                             |
| 施設予約ト | ップに戻る         |      |                                                             |

| 空き施設検索                                                          |                                                       |                                           |                                        |                                                                                             |     |
|-----------------------------------------------------------------|-------------------------------------------------------|-------------------------------------------|----------------------------------------|---------------------------------------------------------------------------------------------|-----|
| キャンパス : 短路工学キャンパス<br>日付 : 2024/03/04<br>2024/03/04 (月) 12時00分 ~ | <ul> <li>施設区分</li> <li>時間帯</li> <li>13時00分</li> </ul> | : 2<br>2<br>2<br>2<br>2<br>理<br>: 12<br>号 | ファレンス<br>路工学学習室<br>路環境人間学習室<br>学:第2学習室 | ●<br>●<br>●<br>●<br>●<br>●<br>●<br>●<br>●<br>●<br>●<br>●<br>●<br>●<br>●<br>●<br>●<br>●<br>● | 设検索 |
| 施設名                                                             | 施設区分                                                  | 収容人数                                      | 利用可能時間                                 | 利用最長時間                                                                                      |     |
| <u>姬路工学学習室B</u>                                                 | 姫路工学学習室                                               | 4人                                        | $9{:}00\sim17{:}00$                    | 3時間00分                                                                                      |     |
| 姫路工学学習室C                                                        | 姫路工学学習室                                               | 4人                                        | $9:00 \sim 17:00$                      | 3時間00分                                                                                      |     |
| 姫路工学学習室A                                                        | 姫路工学学習室                                               | 4人                                        | $9:00 \sim 17:00$                      | 3時間00分                                                                                      |     |

| 了豹处理:人人           | ]                                                                       |
|-------------------|-------------------------------------------------------------------------|
| キャンパス             | :姫路工学キャンパス                                                              |
| 施設区分              | :姬路工学学習室                                                                |
| 施設                | : 姬銘工学学習室A<br>( 収容人数 : 4 人 利用可能人数 : 1 人 ~ 4 人 利用最長時間 : 03 時間 00 分 )     |
| 利用種別 *            | : ● 一般 ○ ガイダンス                                                          |
| 繰り返し設定            | : はし~                                                                   |
| 日付 *              | : 2024/03/04                                                            |
| 利用時間 *            | : 15 • 時 00 • 分 ~ 16 • 時 00 • 分                                         |
| 利用目的 🔺            | : web面接 🖌                                                               |
| 詳細情報              | :                                                                       |
| 利用人数 *            | : 1 Å                                                                   |
| 施設管理者からの<br>メッセージ | <ul> <li>・学習室内での飲食は禁止です。</li> <li>・長時間離席する場合はカウンターへ連絡してください。</li> </ul> |
| 申請情報              |                                                                         |
| 申請区分              | : 登録申請                                                                  |
| 申請者コメント           |                                                                         |
| 予約申請する            |                                                                         |